## ACCESSORIES

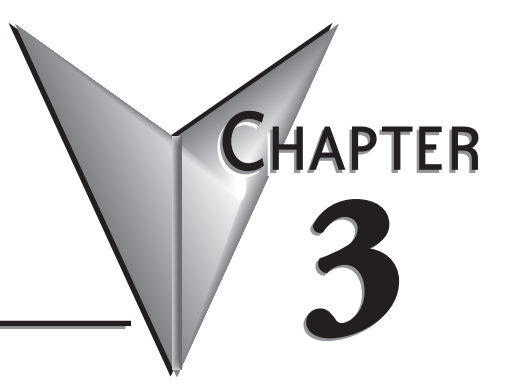

In This Chapter...

| Accessories                                                     | 3–2 |
|-----------------------------------------------------------------|-----|
| C-more Micro-Graphic Programming Software                       | 3–3 |
| 20-Button Landscape (Horizontal) Keypad Bezel for 6-inch Panels | 3–6 |
| 21-Button Portrait (Vertical) Keypad Bezel for 6-inch Panels    | 3–9 |
| D-SUB 15-pin 90-degree Communication Port Adapter               | -12 |
| D-SUB 15-pin to Terminal Block Adapter                          | -12 |
| Clear Screen Overlay                                            | -13 |

## Accessories

| Micro-Graphic Programming Software & Programming Cable |      |                                                                                                    |
|--------------------------------------------------------|------|----------------------------------------------------------------------------------------------------|
| Part Number                                            |      | Description                                                                                                    |
| EA-MG-PGMSW                                            | Carr | <b>C-more</b> Micro-Graphic panel Windows-based configuration software.<br>Requires Windows 2000 with Service Pack 4, XP Home or Professional<br>with Service Pack 2, Windows Vista or Windows 7. Requires USB port<br>connection from PC to touch panel. Includes CD-ROM. Programming<br>cable sold separately. Downloadable version available from the Web<br>site at no charge. Software Help Files included in download. |
| USB-CBL-AB6                                            |      | Standard USB 2.0 cable with Standard-A plug to Standard-B plug,<br>suitable for all USB devices. 6 ft. (1.8 m) cable shown as example.<br>Maximum cable length is 15 ft (4.5 m).                                                                                                    |

| Micro-Graphic Panel Accessory for 4-inch Panel |  |                                                                                                    |
|------------------------------------------------|--|----------------------------------------------------------------------------------------------------|
| Part Number                                    |  | Description                                                                                                    |
| EA-4-COV2                                      |  | Optional clear screen overlay used to protect <b><i>C-more</i></b> 4" Micro-Graphic displays from minor scratches and wear. Package contains 3 clear screen overlays. |

| Micro-Graphic Panel Accessories for 6-inch Panels |  |                                                                                                    |
|---------------------------------------------------|--|----------------------------------------------------------------------------------------------------|
| Part Number                                       |  | Description                                                                                                    |
| EA-MG6-BZ2                                        |  | For Landscape (Horizontal) Mounted Panels. 20-button keypad bezel<br>with numeric keypad for <i>C-more</i> 6" Micro-Graphic panels, 4 arrow<br>adjust keys, and ESCAPE, MENU, CLEAR and ENTER buttons. Helps to<br>reduce screen wear in heavy-duty applications where operators can<br>use the keypad to enter numeric data. Designed for easy drop-in of the<br>Micro-Graphic panels. |
| EA-MG6-BZ2P                                       |  | For Portait (Vertical) Mounted Panels. 21-button keypad bezel with numeric keypad for <i>C-more</i> 6" Micro-Graphic panels, 4 arrow adjust keys, and ESCAPE, MENU, CLEAR and (2) ENTER buttons. Helps to reduce screen wear in heavy-duty applications where operators can use the keypad to enter numeric data. Designed for easy drop-in of the Micro-Graphic panels.                |
| EA-6-COV2                                         |  | Optional clear screen overlay used to protect <b><i>C-more</i></b> Micro-Graphic displays from minor scratches and wear. Package contains 3 clear screen overlays.                                                                                                    |

#### **C-more Micro-Graphic Programming Software**

C-more<sup>®</sup> Micro-Graphic Programming Software is a spin-off of its powerful sibling C-more Touch Panel programming software. It offers very high end features designed to reduce your configuration time. Simply drag and drop the objects from the object bar (right side of screen) onto the the screen construction area. Then

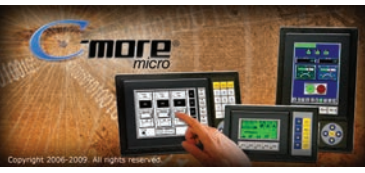

configure your PLC tags and click on the objects you wish to use. Use the built-in simulator to review your work on your PC before ever downloading your project!

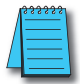

**NOTE**: Software and Firmware Version 3.0 or later is required with model EA1-T4CL. Version 2.5 or later is required with model EA1-T6CL. Available for free download at www.automationdirect.com.

......

#### Thumbnail project preview pane

Helps keep track of multi-screen projects.

#### Built-in user object/screen libraries

Save time by re-using your custom objects and screens.

#### Scrolling object selection window

Lets you find the object you want fast. Just drag and drop it on the screen.

#### Scrolling help window

Gives you helpful information on each object

#### Built-in project simulator

- Runs your project on your PC
- Test all of your screens before downloading
- Time savings pays for the panel

#### **PC Requirements:**

Following are the minimum system requirements for running C-more Micro-Graphic Programming Software, EA-MG-PGMSW, on a PC:

Top Laver

Backgound 1. 1 2 3

Backaround Color.

- Operating System Windows® XP Home / Professional Edition Service Pack 2, Windows® 2000 with Service Pack 4, Windows® Vista (32 and 64 bit), Windows® 7 (32 and 64 bit), Windows 8 (32 and 64 bit)
- Keyboard and Mouse or compatible pointing device
- Super VGA color video adapter and monitor with at least 800 x 600 pixels resolution (1024 x 768 pixels recommended) 64K color minimum
- 150 MB free hard-disk space
- 128 MB free RAM (512 MB recommended); 512 MB free RAM (1GB recommended) for Vista
- CD-ROM or DVD drive for installing software from the CD, or internet access to download free programming software
- USB port for project transfer from software to touch panel

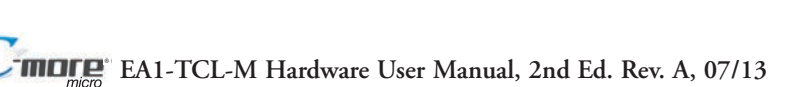

Simulate Pe

> 9 10

5

## Micro-Graphic Programming Software (cont'd)

| C-more Micro-Graphic Panel Objects                                                                                                    |                                      |                                                                                                    |                                              |
|----------------------------------------------------------------------------------------------------|--------------------------------------|----------------------------------------------------------------------------------------------------|----------------------------------------------|
| Object                                                                                                    | Graphic                              | Object                                                                                                    | Graphic                                      |
| The <b>Line</b> object, just like with drawing tools, allows the user to insert a<br>straight line drawing into a project. When a Line is inserted into a<br>project, a window opens to allow the user to setup all available<br>parameters for the Line object. Some of the uses for Line Objects<br>include but are not limited to adding callouts, pointers, or indicators.                                               | *                                    | The <b>Graphic Indicator Light</b> object is a more enhanced version of the<br>"Indicator Light Object" that allows the user to choose more detailed<br>graphics to display the status of a tag. This object is an electronic<br>version of a typical Indicator Light normally found on industrial control<br>panels. The Indicator Light can be configured to display the status of the<br>assigned Discrete Tag Name.                                                           | <u>s</u> × 1                                 |
| The <b>Rectangle</b> object, just like with drawing tools, allows the user to<br>insert a drawing of a Rectangle as well as other geometric shapes into<br>a project. When this object is inserted into a project, a window opens to<br>allow the user to setup all available parameters for the Rectangle object.                                                                                                    |                                      | The Numeric Display consists of a frame that displays a real-time<br>numeric value according to the value of data received from an assigned<br>Tag Name. The Numeric Display supports numeric Signed Decimal,<br>Unsigned Decimal, BCD, and Floating Point data types with up to 11<br>digits, including decimal point. User Defined Alpha Numeric Prefix and<br>Suffix values are also supported.                                                                                | 1234512345                                   |
| The <b>Circle</b> object, just like with drawing tools, allows the user to insert<br>a drawing of a Circle or ellipse shape into a project. When this object is<br>inserted into a project, a window opens to allow the user to setup all<br>available parameters for the Circle object.                                                                                                    |                                      | The Numeric Entry object is used to enter a value from your Panel to<br>a PLC Register. This object, when selected, opens a Numeric Keypad<br>that allows the user to enter a new value that will be written to the<br>assigned Tag Name. The Numeric Entry supports numeric Signed<br>Decimal, Unsigned Decimal, BCD, and Floating Point data types with up<br>to 11 digits, including decimal point. User Defined Alpha Numeric Prefix<br>and Suffix values are also supported. | 1234512345                                   |
| The <b>Frame</b> object allows the user to insert a Frame to the project that<br>can be used to Frame other objects. Some of the uses for Frame object<br>include but are not limited to graphically separating objects for different<br>operations that may appear on one screen and emphasizing<br>pushbuttons or other objects that may require more attention by the<br>operator.                                        |                                      | The <b>Increment/Decrement Value</b> object is used to add or subtract a<br>value by pressing a button on the Panel. Basically the object uses two<br>Tags, one to read a value from and another to write a modified value to.<br>The Increment/Decrement Value supports numeric Signed Decimal,<br>Unsigned Decimal, BCD, and Floating Point data types with up to 11<br>digits, including decimal points. The Increment and decrement values<br>are also user selectable.       |                                              |
| The <b>Pushbutton</b> object is available from the Button Category of the<br>Object List window. The Pushbutton object is an electronic version of a<br>typical Pushbutton normally found on control panels. The Pushbutton<br>object can be used to activate or deactivate components assigned to a<br>Discrete Tag Name.                                                                                                   | On                                   | The <b>Real Time Graph</b> object displays the value stored in up to eight<br>PLC tags, over a history of up to 24 points each. One point is added at<br>each refresh.                                                                                                    | 100<br>4 50<br>5 0<br>0 2 4 6 8 10<br>X Axis |
| The <b>Switch</b> object is an electronic version of a typical Switch that<br>normally can be found on control panels. The Switch object can be used<br>to activate or deactivate components assigned to a Discrete Tag Name.                                                                                                    |                                      | The <b>Line Graph</b> object displays the values of up to 24 PLC address<br>points. Up to eight address arrays can be displayed. The line is drawn<br>in its entirety at each refresh.                                                                                                    | 100<br>A 50<br>5 0 2 4 6 8 10<br>X Axis      |
| The <b>Radio Button</b> object is an electronic version of a set of buttons that<br>have a similar appearance to the classic radio tuning buttons. The Radio<br>Button allows a minumum of two buttons and a maximum of eight<br>buttons. The operation of Radio Buttons only allows one button to be On<br>at a time.                                                                                                    | 0n 0ff<br>#1 #2                      | The <b>Analog Meter</b> object is used to display the current value of a Tag<br>Name.                                                                                                    | 4000 5999<br>2000 7 7999<br>8 9999           |
| The <b>Indicator Button</b> object is available from the Button Category of<br>the Object List window. The Indicator Button object is an electronic<br>version of a typical Indicator Button normally found on control panels.<br>The Indicator Button is a combination of a Pushbutton and an Indicator<br>Light. The Indicator Button can be used to activate or deactivate<br>components assigned to a Discrete Tag Name. | On                                   | The <b>Bar Graph</b> object is used to monitor up to two assigned Tag Names<br>continuously. This object has various appearances depending upon the<br>relative value of the tags. The Bar Graph can be used to create digital<br>versions of level, current, and flow meters to name a few samples, or<br>gauges that measure speed and other measurable data.                                                                                                    | 9999<br>5000<br>0                            |
| The <b>Tri-State Switch</b> Object consists of a set of three Pushbuttons that<br>allow to configure the first button to the left as a Reset that turns the<br>other two buttons Off, and configure the other two buttons with individual<br>Discrete Tag Names.                                                                                                    | But But But<br>tontonton<br>#1 #2 #3 | The <b>Bitmap Button</b> object offers the ability to use a Bitmap graphic to<br>perform the functions of a Button. This allows users to create their own<br>graphics and implement them within the software project. The Bitmap<br>Button object can be used to activate or deactivate components<br>assigned to a Discrete Tag Name.                                                                                                    |                                              |
| The <b>Indicator Light</b> object is an electronic version of a typical Indicator<br>Light normally found on industrial control panels. The Indicator Light can<br>be configured to display the status of the assigned Discrete Tag Name.                                                                                                    | On                                   | The Static Bitmap offers the ability to display a Bitmap graphic on any<br>screen. The Static Bitmap does not change state. Refer to the Dynamic<br>Bitmap Object if you require the graphic object to change state based<br>on a Tag Value in your PLC. The dialog box for a "Static Bitmap" object<br>allows you to "read from disk" and select a graphic file for import.<br>Graphics must be in one of the following formats: .BMP .WMF .JPG<br>.JPEG                         |                                              |

C-more Micro-Graphic Panel Objects continued at top of next page.

## Micro-Graphic Programming Software (cont'd)

| C-more Micro-Graphic Panel Objects                                                                                                    |              |                                                                                                    |                    |
|----------------------------------------------------------------------------------------------------|--------------|----------------------------------------------------------------------------------------------------|--------------------|
| Object                                                                                                    | Graphic      | Object                                                                                                    | Graphic            |
| The <b>Dynamic Bitmap</b> object offers the ability to make an object using<br>two different Bitmap graphics that will display one graphic when the Tag<br>is On and a different graphic when the Tag is Off. Use your own bitmap<br>designs or use some of the bitmaps provided with the software that are<br>located in the User Graphic Library.                                                                                                    | Man. Man.    | The <b>Scroll Text</b> object is available from the Text Category of the Object<br>List window. The Scroll Text object is an electronic version of a marquee.<br>It is similar to the Static Text Object. If the text in the object does not fit<br>in the window, it will scroll from right to left across the window. The Scroll<br>Text object does not require a Tag Name assignment. The Scroll Text<br>Object has a maximum character limit of 128 characters.                                                 | ScrollText         |
| The <b>Multi-State Bitmap</b> (version 2.50 and later) displays one of up to 16 images based on the status of a tag value assigned to each image. It can be used to create animation.                                                                                                    | ¥            | The Screen Change Pushbutton object is available from the Control<br>Category of the Object List window. The Screen Change Pushbutton<br>object is a pushbutton that can be configured to activate another screen<br>in the project. This object may be edited to various colors and sizes.<br>Users can configure the button to activate the Power-Up screen,<br>Forward Screen, Previous Screen, or any one of the project screens.                                                                                | Screen             |
| Recipe objects make it easy to make a large number of tag changes<br>with the push of a single button. Create Recipes with up to 99 entries,<br>and multiple sets of values. Then just push a button to load an entire set<br>of values into the group of recipe tags.                                                                                                    | RECIPE       | The Screen Selector object is available from the Control Category of<br>the Object List window. This object is an enhanced version of the<br>Screen Change pushbutton in that it offers many more features and<br>defaults with data from screens in the project. This helps to save time by<br>not having to create Screen change buttons for each screen. This object<br>may be edited to various colors and sizes.                                                                                                | Screen<br>Selector |
| The <b>Static Text</b> object is used to display a Frame with a personalized<br>Message. This Frame and Message can be placed on any screen and<br>any location within the screen.                                                                                                    | STATIC TEXT  | The Adjust Contrast object is used to allow the operator to adjust the<br>Panel Display Contrast. The default Display setting often works in most<br>applications, however lighting may vary based on the location of each<br>application. In these cases the operator can use this object to make<br>adjustments. The current display setting value will appear on the top of<br>the button and will change as the arrow keys are pressed. This button<br>can be modified to various sizes.                         |                    |
| The <b>Lookup Text</b> object is used to display a Frame with a personalized<br>Message. This Frame and Message can be placed on any screen and<br>any location within the screen. The object is always displayed like a sign<br>but is configured to display only the message prompted by an assigned<br>Tag Name. Messages are retrieved from a Message Database which is<br>configured by the user with text defined by the user. The Lookup Text<br>Object will scroll text up to 128 characters.                                                                                          | LOOK UP TEXT | The Function object is used to assign the panels function key buttons<br>to a particular action as well as assigning the control of the LED On/Off<br>status. When a button has been assigned as a shift button, the then F1<br>through F5 will become F6 through F10. The Function Object buttons<br>will activate when the hardware button is pressed or when the object is<br>pressed on the screen. The object size is restricted so that the keys will<br>line up with the hardware function keys on the panel. |                    |
| The <b>Dynamic Text</b> object is used to display text that is retrieved from<br>data stored in a Tag. The Tag Name is assigned to registers in the PLC<br>that contain set character data. The data can be stored in the PLC in<br>ASCII format and may include information such as machine numbers,<br>locations, part numbers, and such. The Message can be configured to<br>be visible (Trigger) when an associated Tag Name is On or Off. This<br>object can be placed on any screen and any location within the screen.<br>The Dynamic Text Object will scroll text up to 40 characters. | DynamicText  |                                                                                                    |                    |

## 20-Button Landscape (Horizontal) Keypad Bezel for 6-inch Panels

The 20-button keypad bezel is designed to be used with the *C-more* 6" Micro-Graphic panels. The keypad includes four directional arrow cursor buttons, a full numeric keypad, and one each of an ESCAPE, MENU, CLEAR and ENTER button. The keypad is intended to be used with the numeric entry object to allow changing of a value, and can also be used to navigate & select screen objects. The numeric buttons can be used to enter a new value, or use the cursor left and right buttons to select a digit and the cursor up and down buttons to change the value, along with the ENTER and CLEAR buttons. It can also be used to access and navigate the screen selector feature. The keypad bezel is designed for easy drop-in of a *C-more* 6" Micro-Graphic panel. No panel configuration is required.

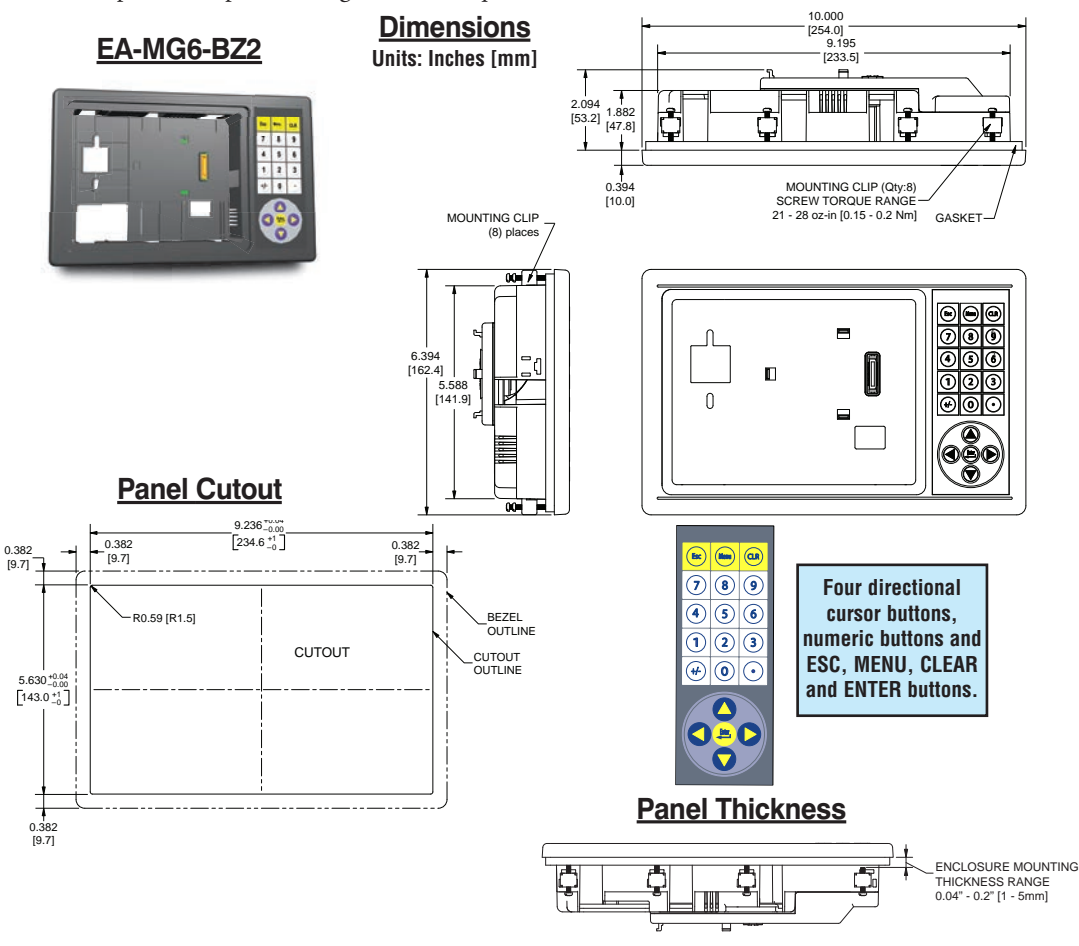

20-Button Keypad Bezel continued at top of next page.

## 20-Button Landscape (Horizontal) Keypad Bezel for 6-inch Panels (cont'd)

| 20-Button Keypad Bezel Specifications                  |                                                                                                    |  |
|--------------------------------------------------------|----------------------------------------------------------------------------------------------------|--|
| Part Number:                                           | EA-MG6-BZ2                                                                                                    |  |
| General:                                               |                                                                                                    |  |
| <ul> <li>Micro-Graphic<br/>Panels Supported</li> </ul> | EA1-S6ML, EA1-S6MLW, EA1-T6CL                                                                                                    |  |
| <ul> <li>Connection</li> </ul>                         | Connects with expansion connector on the rear of the <i>C-more</i> 6" Micro-Graphic panel.                                                                                       |  |
| <ul> <li>Power Consumption</li> </ul>                  | None                                                                                                    |  |
| <ul> <li>Keypad Button Life</li> </ul>                 | Minimum of 500,000 cycles                                                                                                    |  |
| e Enclosure Mounting                                   | (8) mounting clips, EA-MG-BZ2-BRK, included.                                                                                                    |  |
|                                                        | Note: The <i>C-more</i> 6" Micro-Graphic panel is installed into the keypad bezel using the (4) mounting clips, EA-MG-BZ2-BRK, that are supplied with the panel.                 |  |
| Environmental:                                         |                                                                                                    |  |
| <ul> <li>Operating Temperature</li> </ul>              | 0 to 50 °C (32 to 122 °F)<br>Maximum surrounding air temperature rating: 50 °C                                                                                                   |  |
| <ul> <li>Storage Temperature</li> </ul>                | -20 to 60 °C (-4 to 140 °F)                                                                                                    |  |
| • Humidity                                             | 5 to 95 % RH (non-condensing)                                                                                                    |  |
| <ul> <li>Environmental air</li> </ul>                  | For use in Pollution Degree 2 environment                                                                                                    |  |
| • Vibration                                            | IEC60068-2-6 (Test Fc), 5-9 Hz: 3.5 mm amplitude, 9-150 Hz: 1.0G, sweeping, at a rate of 1 octave/min. (±10%), 10 sweep cycles per axis on each of 3 mutually perpendicular axes |  |
| • Shock                                                | IEC60068-2-27 (Test Ea), 15 G peak, 11 ms duration, three shocks in each direction<br>per axis, on 3 mutually perpendicular axes (total of 18 shocks)                            |  |
| • Noise Immunity                                       | NEMA ICS3-304<br>RFI, (145 MHz, 440 Mhz 10 W @ 10 cm)<br>Impulse 1000 V @ 1 μs pulse                                                                                             |  |
| <ul> <li>Enclosure</li> </ul>                          | For use on a flat surface of Type 1, 4X enclosure (Indoor use only)                                                                                                    |  |
| <ul> <li>Agency Approvals</li> </ul>                   | CE (EN61131-2), UL508, CUL Canadian C22.2 No. 142-M95, UL File E157382                                                                                                    |  |
| Physical:                                              |                                                                                                    |  |
| • Dimensions                                           | 10.000" (W) x 6.394" (H) x 2.488" (D)<br>[254.0 mm x 162.4 mm x 63.2 mm]                                                                                                    |  |
| • Weight                                               | 26.1 oz. [740 g]                                                                                                    |  |

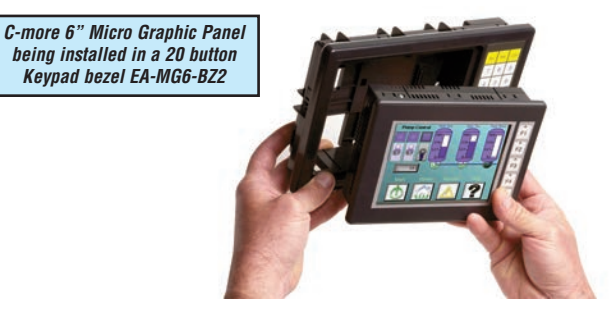

20-Button Keypad Bezel continued at top of next page.

## 20-Button Horizontal (Landscape) Keypad Bezel for 6-inch Panels (cont'd)

#### Panel and 20-Button Keypad Bezel Assembly

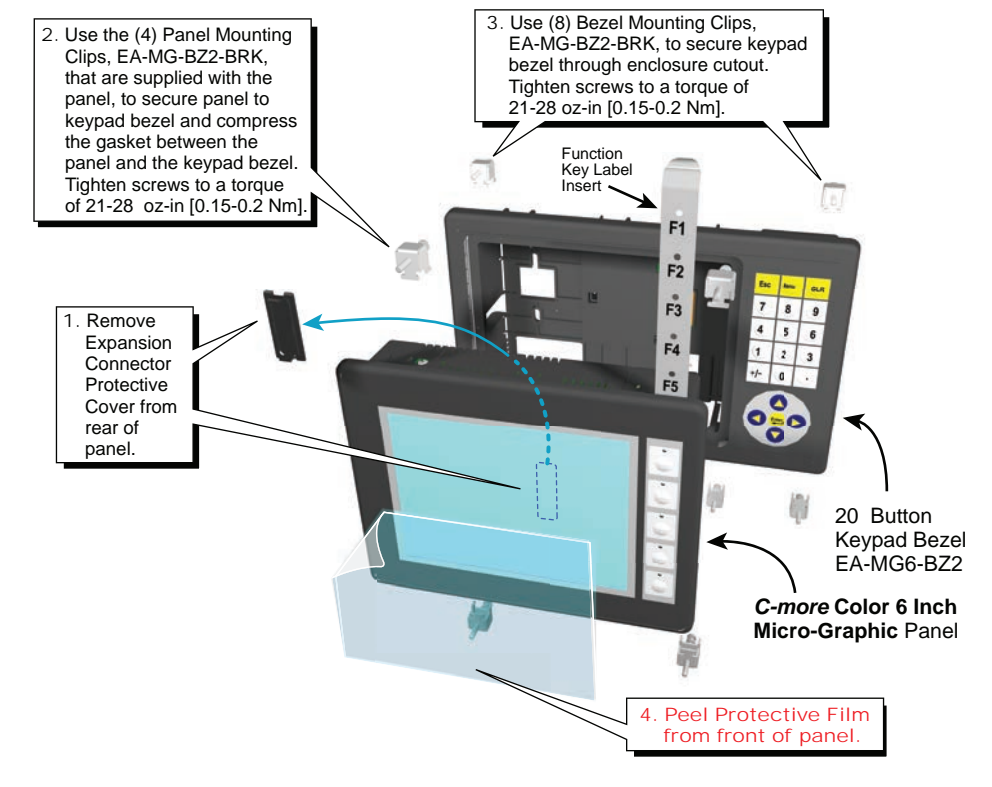

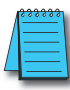

NOTE: Mounting clips for the panel and keypad bezels are included with the respective product.

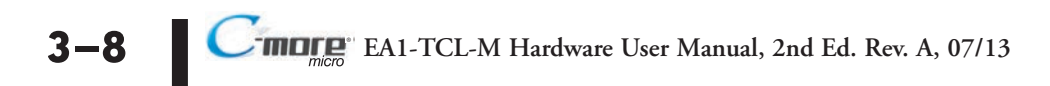

### 21-Button Portrait (Vertical) Keypad Bezel for 6-inch Panels

The 21-button keypad bezel is designed to be used with the *C-more* 6" Micro-Graphic panels. The keypad includes four directional arrow cursor buttons, a full numeric keypad, and one each of an ESCAPE, MENU, CLEAR and two ENTER buttons. The keypad is intended to be used with the numeric entry object to allow changing of a value, and can also be used to navigate & select screen objects. The numeric buttons can be used to enter a new value, or use the cursor left and right buttons to select a digit and the cursor up and down buttons to change the value, along with the ENTER and CLEAR buttons. It can also be used to access and navigate the screen selector feature. The keypad bezel is designed for easy drop-in of a *C-more* 6" Micro-Graphic panel. No panel configuration is required.

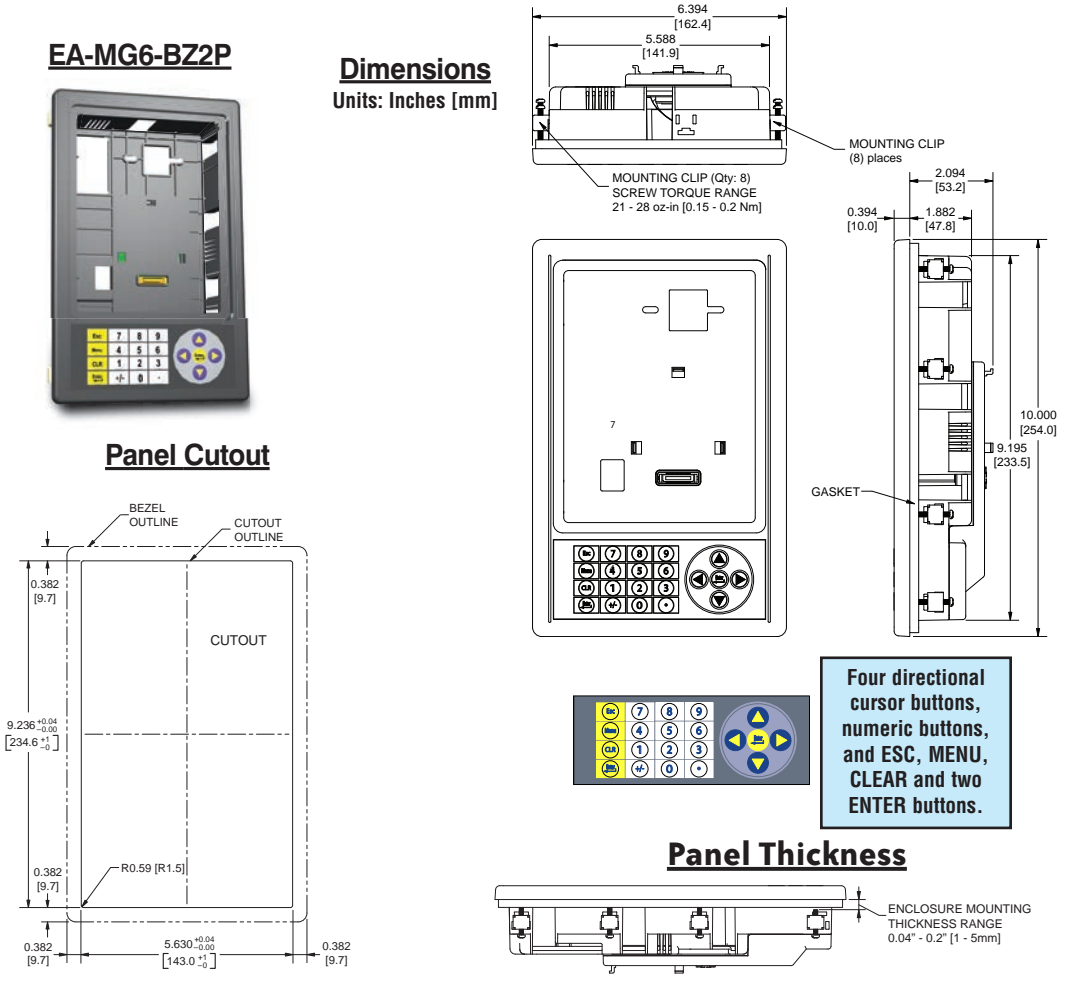

21-Button Keypad Bezel continued at top of next page.

# 21-Button Vertical (Portrait) Keypad Bezel for 6-inch Panels (cont'd)

|                                                        | 21-Button Keypad Bezel Specifications                                                                                                    |  |
|--------------------------------------------------------|----------------------------------------------------------------------------------------------------|--|
| Part Number:                                           | EA-MG6-BZ2P                                                                                                    |  |
| General:                                               |                                                                                                    |  |
| <ul> <li>Micro-Graphic<br/>Panels Supported</li> </ul> | EA1-S6ML, EA1-S6MLW, EA1-T6CL                                                                                                    |  |
| <ul> <li>Connection</li> </ul>                         | Connects with expansion connector on the rear of the <i>C-more</i> 6" Micro-Graphic panel.                                                                                             |  |
| <ul> <li>Power Consumption</li> </ul>                  | None                                                                                                    |  |
| <ul> <li>Keypad Button Life</li> </ul>                 | Minimum of 500,000 cycles                                                                                                    |  |
|                                                        | (8) mounting clips, EA-MG-BZ2-BRK, included.                                                                                                    |  |
| <ul> <li>Enclosure Mounting</li> </ul>                 | Note: The <i>C-more</i> 6" Micro-Graphic panel is installed into the keypad bezel using the (4) mounting clips, EA-MG-BZ2-BRK, that are supplied with the panel.                       |  |
| Environmental:                                         |                                                                                                    |  |
| • Operating Temperature                                | 0 to 50 °C (32 to 122 °F)<br>Maximum surrounding air temperature rating: 50 °C                                                                                                    |  |
| <ul> <li>Storage Temperature</li> </ul>                | -20 to 60 °C (-4 to 140 °F)                                                                                                    |  |
| Humidity                                               | 5 to 95 % RH (non-condensing)                                                                                                    |  |
| <ul> <li>Environmental air</li> </ul>                  | For use in Pollution Degree 2 environment                                                                                                    |  |
| • Vibration                                            | IEC60068-2-6 (Test Fc), 5-9 Hz: 3.5 mm amplitude, 9-150 Hz: 1.0G, sweeping, at a rate of 1 octave/min. ( $\pm$ 10%), 10 sweep cycles per axis on each of 3 mutually perpendicular axes |  |
| • Shock                                                | IEC60068-2-27 (Test Ea), 15 G peak, 11 ms duration, three shocks in each direction<br>per axis, on 3 mutually perpendicular axes (total of 18 shocks)                                  |  |
| • Noise Immunity                                       | NEMA ICS3-304<br>RFI, (145 MHz, 440 Mhz 10 W @ 10 cm)<br>Impulse 1000 V @ 1 μs pulse                                                                                                   |  |
| Enclosure                                              | For use on a flat surface of Type 1, 4X enclosure (Indoor use only)                                                                                                    |  |
| <ul> <li>Agency Approvals</li> </ul>                   | CE (EN61131-2), UL508, CUL Canadian C22.2 No. 142-M95, UL File E157382                                                                                                    |  |
| Physical:                                              |                                                                                                    |  |
| • Dimensions                                           | 6.394" (W) x 10.000" (H) x 2.488" (D)<br>[162.4 mm x 254.0 mm x 63.2 mm]                                                                                                    |  |
| • Weight                                               | 26.1 oz. [740 g]                                                                                                    |  |
|                                                        |                                                                                                    |  |

C-more 6" Micro Graphic Panel installed in a 21 button Keypad bezel EA-MG6-BZ2P

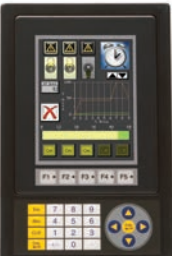

21-Button Keypad Bezel continued at top of next page.

EA1-TCL-M Hardware User Manual, 2nd Ed. Rev. A, 07/13

3-10

### 21-Button Vertical (Portrait) Keypad Bezel for 6-inch Panels (cont'd)

#### Panel and 21-Button Keypad Bezel Assembly

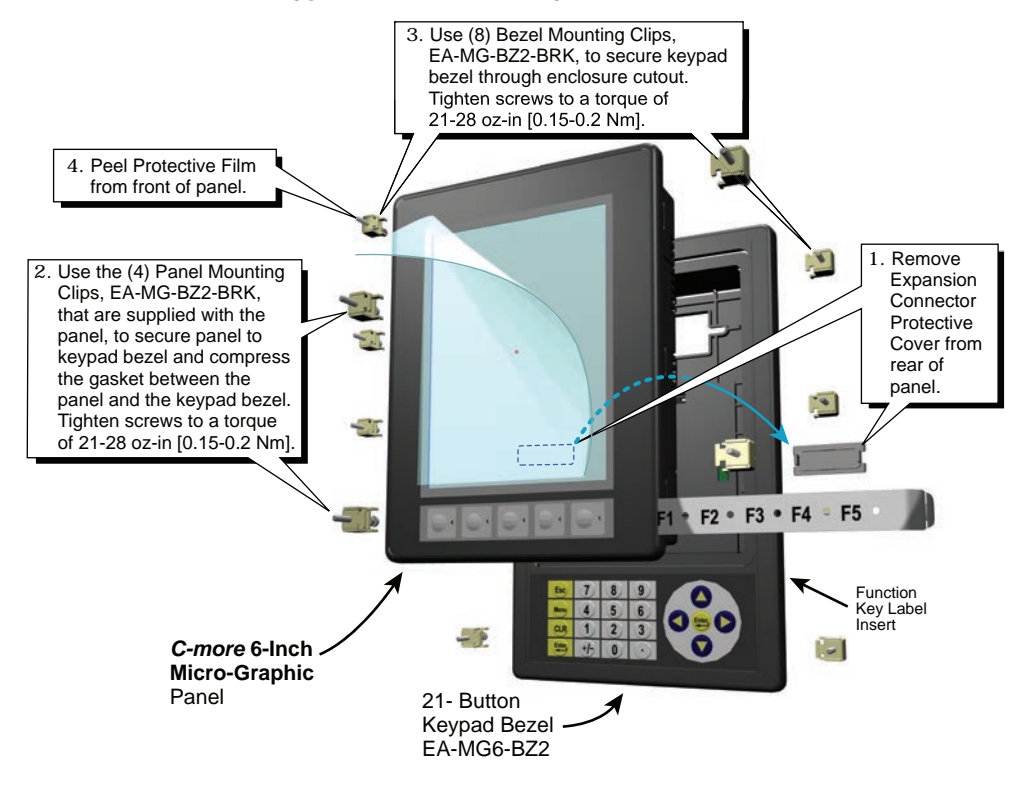

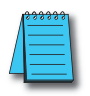

**NOTE:** Mounting clips for the panel and keypad bezels are included with the respective product.

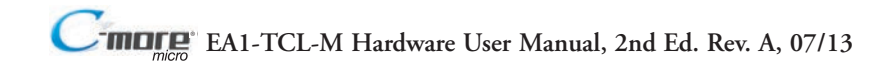

## D-SUB 15-pin 90-degree Communication Port Adapter

The EA-ADPTR-4 adapter plugs into the 15-pin serial port on the rear of the *C-more* Micro panel to allow a PLC communication cable to be plugged in at a 90 degree angle to reduce panel depth requirements. 15-pin straight through pin-out. UL Recognized.

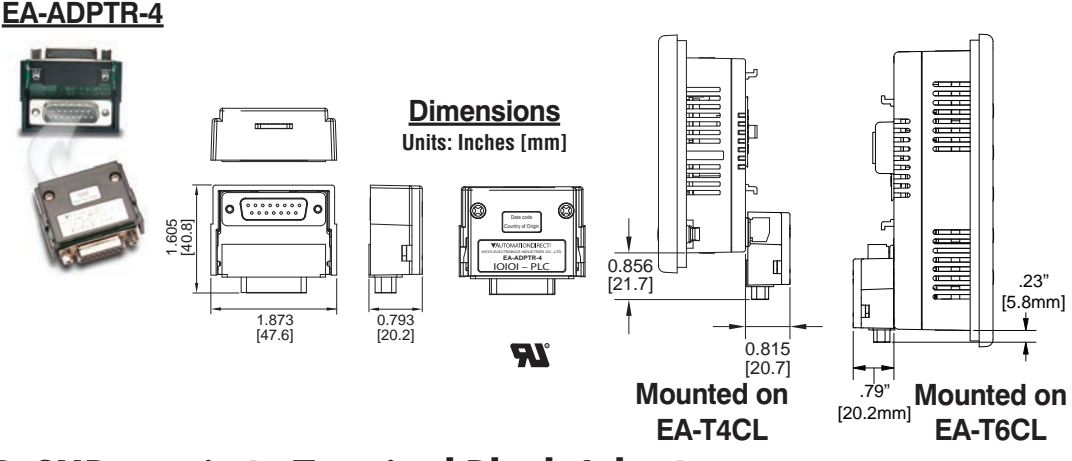

## **D-SUB 15-pin to Terminal Block Adapter**

The EA-COMCON-3 adapter plugs into the 15-pin serial port on the rear of the *C-more* Micro panel to allow wire terminal connections for an RS-422/RS-485/DH-485 PLC communication cable. UL Recognized.

#### EA-COMCON-3

3 - 12

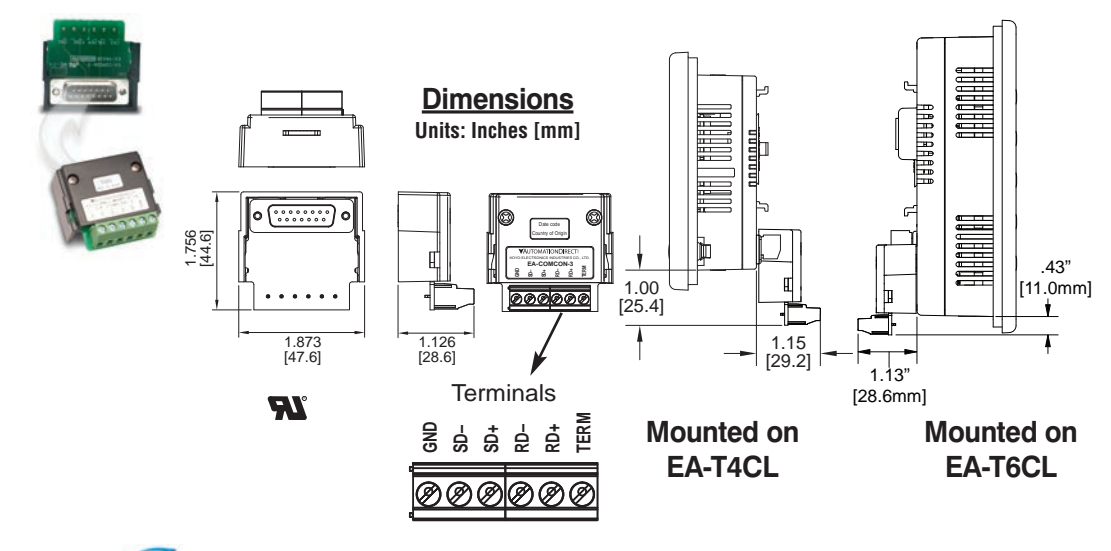

3

#### **Clear Screen Overlay**

Optional clear screen overlays are used to protect *C-more* Micro-Graphic displays from minor scratches and wear. Package contains three clear screen overlays.

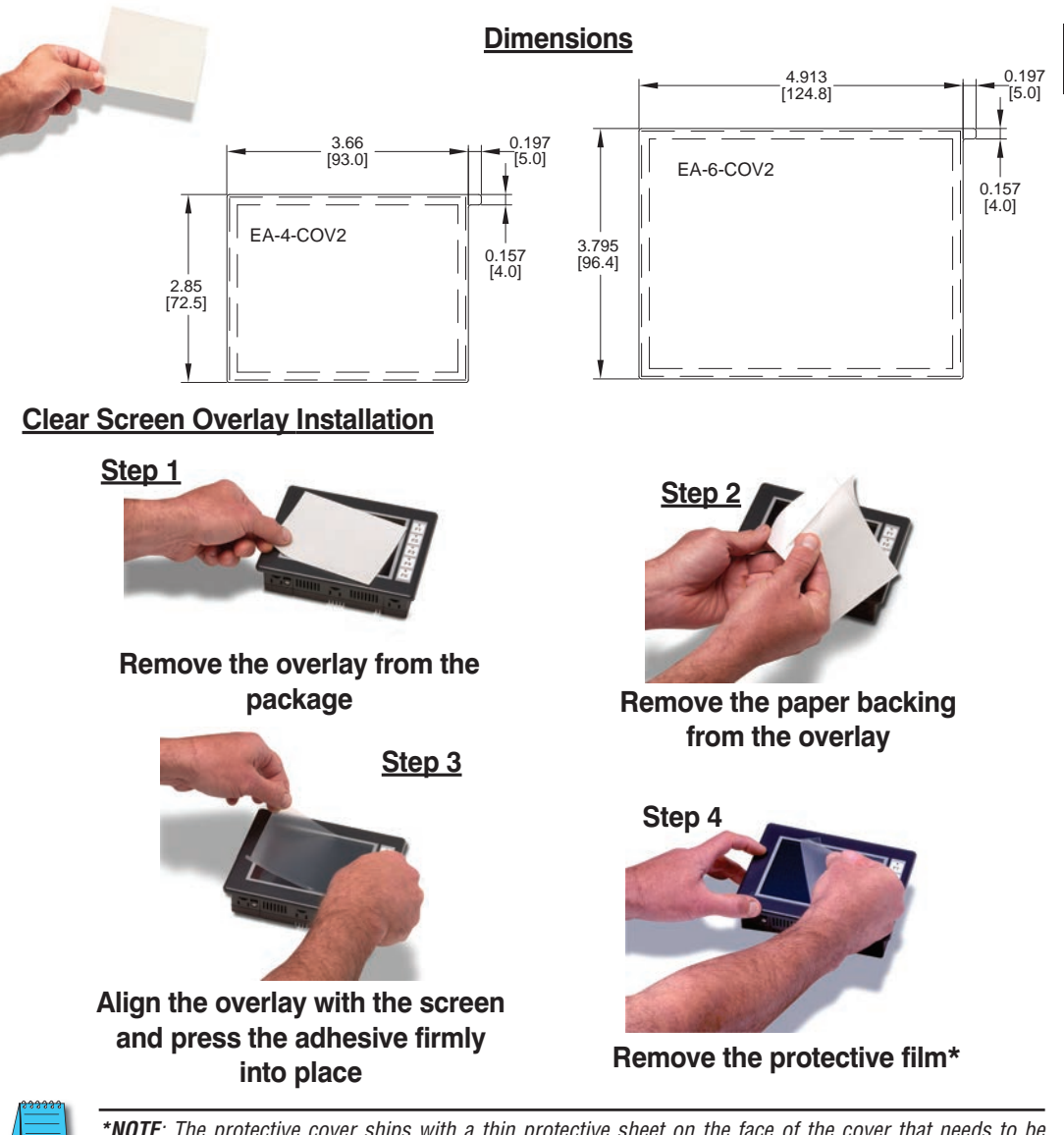

**\*NOTE**: The protective cover ships with a thin protective sheet on the face of the cover that needs to be carefully removed. If your panel is not clear, the protective sheet may not have been removed.